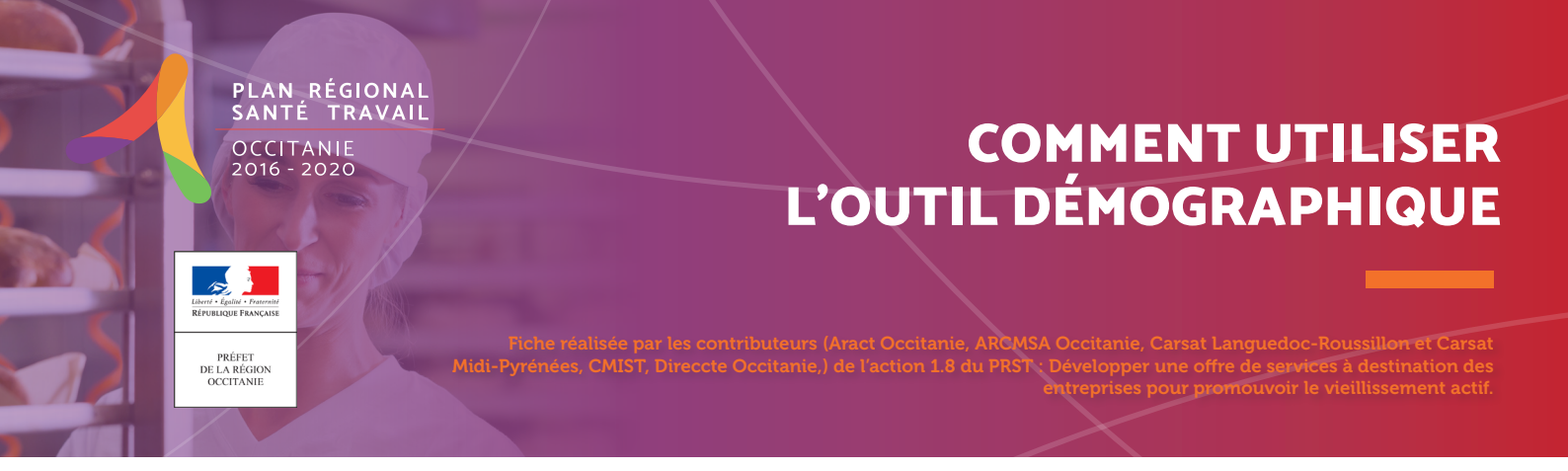

# PROCÉDURE D'UTILISATION DE L'OUTIL

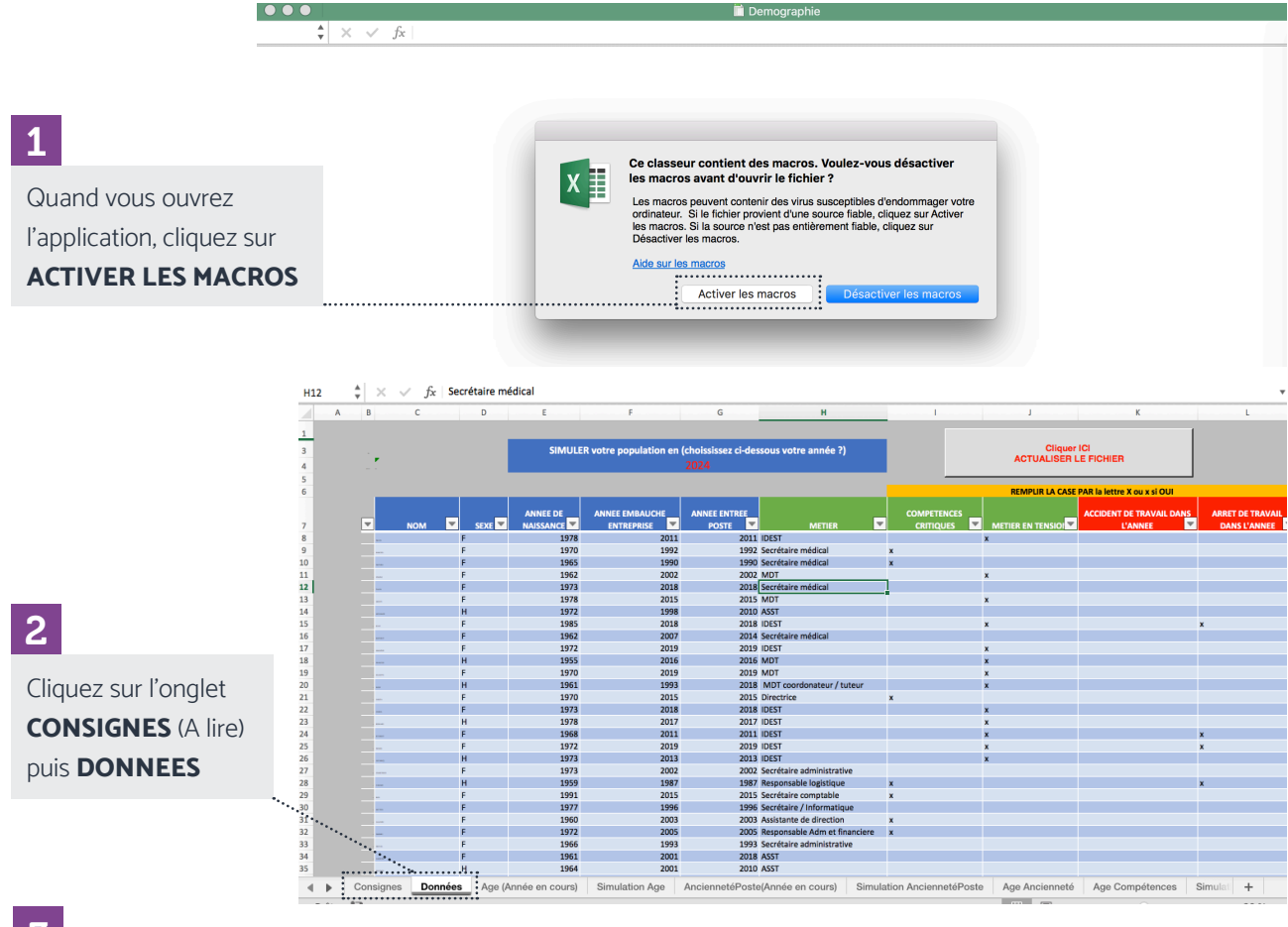

## 3

Remplissez les variables dans l'onglet DONNÉES.

# NOM : Facultatif / SEXE / ANNÉE DE NAISSANCE / ANNÉE EMBAUCHE DANS L'ENTREPRISE /

ANNÉE EMBAUCHE POSTE

**MÉTIER** (ex : opérateur de production, maintenance, secrétariat) : le remplissage métier est **utile** si vous faites des croisements (Tri croisé)

#### **COMPÉTENCES CRITIQUES** mettre x ou X si oui. Au préalable, il faut se poser la question sur ce que l'on

entend par compétences critiques. Les compétences dites critiques sont définies comme « les compétences acquises par un individu au cours de son expérience, et qui font de lui quelqu'un d'irremplaçable dans certaines tâches » « le caractère critique d'une compétence ne se mesure pas seulement au caractère difficilement remplaçable de l'individu qui la possède mais aussi à la difficulté qu'il y a à l'acquérir » : cela pose la question du temps qu'il faut pour les acquérir et comment les acquérir ?

**MÉTIER EN TENSION** mettre x ou X si oui. **Au préalable, il faut se poser la question sur ce que l'on entend par métier en tension** : Un métier en tension correspond à des difficultés à recruter.

ACCIDENT DE TRAVAIL DANS L'ANNÉE ET ARRÊT DE TRAVAIL DANS L'ANNÉE mettre x ou X.

### 4

Par défaut, vous aurez une projection de la structure démographique pour l'année en cours, dans 1 ans, dans 2 ans. Mais vous pouvez également simuler la structure démographique pour l'année de votre choix. **INDIQUEZ L'ANNÉE** 

| •         |                            | Г     |            | <b>N</b> -   | ত       | - R -   |                    |            |                 |                   | Q- Cherch        |         |               |                  |                |                                              |                                                  |            |
|-----------|----------------------------|-------|------------|--------------|---------|---------|--------------------|------------|-----------------|-------------------|------------------|---------|---------------|------------------|----------------|----------------------------------------------|--------------------------------------------------|------------|
| Accu      | ieil                       | Ins   | ertion     | м            | lise er | ı page  | Formules           | Do         | onnées          | Révision          | Affichag         | ge l    | Développeu    |                  |                |                                              |                                                  |            |
| Coller    | , <mark>X</mark><br>⊡<br>≪ | v     | Calib<br>G | ri (Cor<br>I | ps) •   | 12 -    | A A .              |            | = =             | *≡ •≡             | <b>₽</b><br>•    | Stand   | lard<br>% 000 | ▼<br>0,00,00,    | F Mi           | ise en forme<br>ettre sous f<br>yles de cell | e conditionnelle =<br>orme de tableau =<br>ule = | *          |
| Y14       | *                          | ×     | ~          | $f_X$        | ,       |         |                    |            |                 |                   |                  |         |               |                  |                |                                              |                                                  |            |
|           | A                          | в     |            | С            |         | D       | E                  |            |                 | F                 | G                |         | Н             | - 1              |                |                                              | J                                                |            |
| 1         |                            |       |            |              |         |         |                    |            |                 |                   |                  |         |               |                  |                |                                              | 1                                                |            |
| 3         |                            |       |            |              |         |         | SIMULER            | votre      | population      | n en (choissis    | sez ci-dess      | ous vo  | tre année ?)  |                  |                | Cliq                                         | uer ICI                                          |            |
| 4         |                            |       |            |              |         |         |                    |            |                 | 2030              | :                |         |               |                  | A              | CTUALISE                                     |                                                  |            |
| 5         |                            |       |            |              |         |         |                    |            |                 | ••••••            | •                |         |               |                  |                |                                              |                                                  |            |
| 6         |                            |       |            |              |         |         |                    |            |                 |                   |                  |         |               |                  | RE             | MPLIR LA CA                                  | SE PAR la lettre X o                             | ou x si Ol |
| 7         |                            | ¥     |            | NOM          | -       | SEXE    | ANNEE I<br>NAISSAN | DE<br>CE 💌 | ANNEE E<br>ENTR | MBAUCHE<br>EPRISE | ANNEE EN<br>POST | TREE    |               | COMPET<br>CRITIQ | ENCES<br>UES 🔽 | ACCIDENT                                     | DE TRAVAIL DANS<br>L'ANNEE                       | ARRET      |
| 8         |                            | A     | ۱.         |              |         |         |                    | 2000       |                 | 2006              |                  | 2000    |               | x                |                | x                                            |                                                  | x          |
| 9         |                            | B     | 3          |              |         |         |                    | 1970       |                 | 2000              |                  | 2000    |               |                  |                | X                                            |                                                  | x          |
| 10        |                            | D     |            |              |         |         |                    | 1972       |                 | 2018              |                  | 2000    |               |                  |                | ^                                            |                                                  | x          |
| 12        |                            | E     |            |              |         |         |                    | 2000       |                 | 2000              |                  | 2000    |               |                  |                |                                              |                                                  | x          |
| 13        |                            | F     |            |              |         |         |                    | 2000       |                 | 1972              |                  | 2000    |               |                  |                |                                              |                                                  | x          |
| 14        |                            | G     | 6          |              |         |         |                    | 2000       |                 | 2001              |                  | 2000    |               | x                |                |                                              |                                                  | x          |
| 15        |                            | н     | 1          |              |         |         |                    | 2000       |                 | 1990              |                  | 1972    |               |                  |                |                                              |                                                  | x          |
| 15        |                            |       |            |              |         |         |                    | 2000       |                 | 1996              |                  | 2000    | Onératour     |                  |                |                                              |                                                  | x          |
| 18        |                            |       |            |              |         |         |                    | 1990       |                 |                   |                  | 2001    | Opérateur     |                  |                |                                              |                                                  | x          |
| 19        |                            |       |            |              |         |         |                    | 1990       |                 |                   |                  | 2000    | Opérateur     |                  |                |                                              |                                                  |            |
| 20        |                            |       |            |              |         |         |                    | 1992       |                 |                   |                  | 2000    | Opérateur     |                  |                |                                              |                                                  | х          |
| 21        |                            |       |            |              |         |         |                    | 1990       |                 |                   |                  | 2000    | Opérateur     |                  |                |                                              |                                                  | Х          |
| 22        |                            |       |            |              |         |         |                    | 1990       |                 |                   |                  | 2000    | Opérateur     |                  |                |                                              |                                                  | X          |
| 23        |                            |       |            |              |         |         |                    | 2000       |                 |                   |                  | 2000    | Opérateur     |                  |                |                                              |                                                  | X          |
| 24        |                            |       |            |              |         |         |                    |            |                 |                   |                  |         |               |                  |                |                                              |                                                  |            |
| 26        |                            |       |            |              |         |         |                    |            |                 |                   |                  |         |               |                  |                |                                              |                                                  |            |
| 27        |                            |       |            |              |         |         |                    |            |                 |                   |                  |         |               |                  |                |                                              |                                                  |            |
| 28        |                            |       |            |              |         |         |                    |            |                 |                   |                  |         |               |                  |                |                                              |                                                  |            |
| 29        |                            |       |            |              |         |         |                    |            |                 |                   |                  |         |               |                  |                |                                              |                                                  |            |
| 30        |                            |       |            |              |         |         |                    |            |                 |                   |                  |         |               |                  |                |                                              |                                                  |            |
| 31        |                            |       |            |              |         |         |                    |            |                 |                   |                  |         |               |                  |                |                                              |                                                  |            |
| 22        |                            |       |            |              |         |         |                    |            |                 |                   |                  |         |               |                  |                |                                              |                                                  |            |
| 22<br>◀ ▶ | Co                         | nsigi | nes        | Donn         | ées     | Age (An | née en cours)      | Si         | mulation A      | ge Ancier         | netéPoste(       | Année e | en cours)     | Simulation       | Ancienn        | etéPoste                                     | Age Anciennet                                    | é          |

## 5

Une fois les données remplies ou dès qu'il y a des modifications dans les données, cliquez sur ACTUALISER LE FICHIER.

|         | шы           | <b>K</b> ) 4            |             |          |              |                |                                                                                                    | Q~ Cherch             |                |              |                        |         |                                                                                        |           |
|---------|--------------|-------------------------|-------------|----------|--------------|----------------|----------------------------------------------------------------------------------------------------|-----------------------|----------------|--------------|------------------------|---------|----------------------------------------------------------------------------------------|-----------|
| Accueil | Insertio     | n Mi                    | se en pa    | age      | Formules     | Données        | Révision                                                                                                    | Affichage             | Dév            | eloppeur     |                        |         |                                                                                        |           |
| oller 💞 | G            | bri (Corp<br>I <u>S</u> | is)   •   * | 12 🔻     | A* A*        |                | <ul><li></li><li></li></ul> | St.                   | andard         | 000 <b>(</b> | ▼<br>1,0 ,00<br>00 ◆,0 | III M   | lise en forme conditionnelle v<br>lettre sous forme de tableau v<br>tyles de cellule v |           |
| Å       | ×            | $f_x$ '                 | •           |          |              |                |                                                                                                    |                       |                |              |                        |         |                                                                                        |           |
| Α       | В            | С                       |             | D        | E            |                | F                                                                                                    | G                     |                | Н            | 1                      |         | J                                                                                      |           |
|         | <b>F</b><br> |                         |             |          | SIMULER      | otro populatio | n en (cheissi:<br>2030                                                                                                    | reez ei-dessour       | vetre :        | annés ?)     | •••••                  |         | Cliquer ICI<br>CTUALISER LE FICHIER                                                    |           |
|         | _            |                         |             |          |              |                |                                                                                                    |                       |                |              |                        | RE      | MPLIR LA CASE PAR la lettre X o                                                        | ou x si C |
|         | <b>T</b>     | NOM                     | -           | SEXE 💌   | ANNEE DI     | E ANNEE I      |                                                                                                    | ANNEE ENTREE<br>POSTE | ▼              |              | COMPET                 |         |                                                                                        | ARRE      |
|         | A            |                         |             |          |              | 2000           | 2006                                                                                                    | 20                    | 100            |              | x                      |         | x                                                                                      | x         |
|         | В            |                         |             |          |              | 1970           | 2000                                                                                                    | 20                    | 00             |              |                        |         | X                                                                                      | ×         |
|         | D            |                         |             |          |              | 1972           | 2018                                                                                                    | 20                    | 100            |              | x                      |         | X                                                                                      | ×         |
|         | E            |                         |             |          |              | 2000           | 2000                                                                                                    | 20                    | 100            |              |                        |         |                                                                                        | x         |
|         | F            |                         |             |          |              | 2000           | 1972                                                                                                    | 20                    | 00             |              |                        |         |                                                                                        | x         |
|         | G            |                         |             |          |              | 2000           | 2001                                                                                                    | 20                    | 00             |              | x                      |         |                                                                                        | x         |
|         | н            |                         |             |          |              | 2000           | 1990                                                                                                    | 19                    | 172            |              |                        |         |                                                                                        | x         |
|         |              |                         |             |          |              | 2000           | 1990                                                                                                    | 20                    | 100<br>101 Oné | érateur      |                        |         |                                                                                        | x         |
|         |              |                         |             |          |              | 1990           |                                                                                                    | 20                    | 100 Opé        | érateur      |                        |         |                                                                                        | x         |
|         |              |                         |             |          |              | 1990           |                                                                                                    | 20                    | 00 Opé         | érateur      |                        |         |                                                                                        |           |
|         |              |                         |             |          |              | 1992           |                                                                                                    | 20                    | 100 Opé        | érateur      |                        |         |                                                                                        | х         |
|         |              |                         |             |          |              | 1990           |                                                                                                    | 20                    | 100 Opé        | érateur      |                        |         |                                                                                        | X         |
|         |              |                         |             |          |              | 1990           |                                                                                                    | 20                    | 00 Ope         | erateur      |                        |         |                                                                                        | X         |
|         |              |                         |             |          |              | 2000           |                                                                                                    | 20                    |                | erateur      |                        |         |                                                                                        | ^         |
|         |              |                         |             |          |              |                |                                                                                                    |                       |                |              |                        |         |                                                                                        |           |
|         |              |                         |             |          |              |                |                                                                                                    |                       |                |              |                        |         |                                                                                        |           |
|         |              |                         |             |          |              |                |                                                                                                    |                       |                |              |                        |         |                                                                                        |           |
|         |              |                         |             |          |              |                |                                                                                                    |                       |                |              |                        |         |                                                                                        |           |
|         |              |                         |             |          |              |                |                                                                                                    |                       |                |              |                        |         |                                                                                        |           |
|         |              |                         |             |          |              |                |                                                                                                    |                       |                |              |                        |         |                                                                                        |           |
|         |              |                         |             |          |              |                |                                                                                                    |                       |                |              |                        |         |                                                                                        |           |
| ▶ Co    | onsignes     | Donné                   | es A        | ge (Anne | ée en cours) | Simulation A   | .ge Ancier                                                                                                    | netéPoste(Anné        | e en c         | ours) S      | imulation              | Ancienn | netéPoste Age Anciennet                                                                | é         |

### 6

Cliquez sur les différents onglets pour avoir les résultats

Ň

**ASTUCE :** si vous vous y connaissez, vous pouvez effectuer des TCD (tri croisé dynamique) (ex : pyramide d'âges par métier). Dans ce cas, n'oubliez pas de resélectionner les données du tableau pour avoir le graphique adapté.

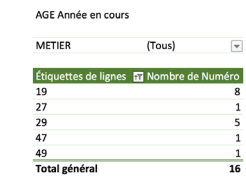

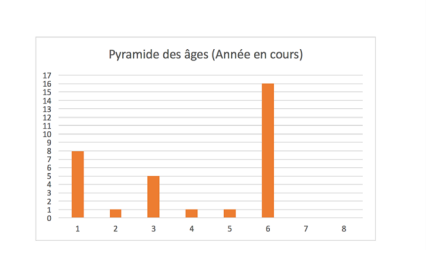